### 7.1 - Tableaux d'amortissement linéaire d'une immobilisation

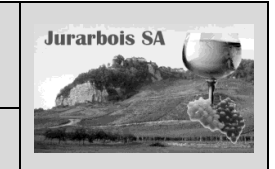

Fonctions AMORLIN et AMORLINC

|              | Apprentissage programmé<br>Société Jurarbois                                                                                                    |
|--------------|----------------------------------------------------------------------------------------------------|
| Savoir-faire | <ul> <li>Programmer les formules financières d'un tableau d'amortissement linéaire<br/>d'une d'immobilisations</li> </ul>                       |
| Pré-requis   | <ul> <li>Savoir programmer une fonction mathématique (Dossier 5)</li> <li>Avoir étudié l'amortissement linéaire d'une immobilisation</li> </ul> |
| Supports     | <ul> <li>Dossier Jurarbois sur la clé USB ou dans l'espace élève du disque dur ou<br/>du serveur</li> </ul>                                     |
| Durée        | • 30 minutes                                                                                                    |

#### **Réalisation :**

Dans ce dossier, nous allons concevoir et programmer le tableau d'amortissement linéaire d'une immobilisation :

|    | A        | В                           | С             | D              |
|----|----------|-----------------------------|---------------|----------------|
| 1  | Tableau  | d'amortissement             | linéaire imm  | obilisation    |
| 2  | Réf.     | 3895RF69                    | Désignation   | Citroën C6     |
| 3  |          | Coût d'achat                | 48 100,00 €   |                |
| 4  |          | Date achat                  | 23/02/2008    |                |
| 5  |          | Date fin exercice comptable | 31/12/2008    |                |
| 6  |          | VNC fin amortissement       | 0             |                |
| 7  |          | Durée                       | 5             |                |
| 8  |          | Taux                        | 20%           |                |
| 9  |          | Base de calcul              | 4             |                |
| 10 |          | Annuité                     | 9 620,00 €    |                |
|    | Périodes | VNC                         | Amortissement | VNC            |
| 11 |          | Début période               |               | fin de période |
| 12 | 1        | 48 100,00 €                 | 8 203,72 €    | 39 896,28 €    |
| 13 | 2        | 39 896,28 €                 | 9 620,00 €    | 30 276,28 €    |
| 14 | 3        | 30 276,28 €                 | 9 620,00 €    | 20 656,28 €    |
| 15 | 4        | 20 656,28 €                 | 9 620,00 €    | 11 036,28 €    |
| 16 | 5        | 11 036,28 €                 | 9 620,00 €    | 1 416,28 €     |
| 17 | 6        | 1 416,28 €                  | 1 416,28 €    | 0,00€          |

Pour construire ce tableau d'amortissement nous allons utiliser les fonctions : =AMORLIN() et =AMORLINC().

| <ul> <li>- AMORLIN(Coût_achat;VNC_fin_période;durée)</li> <li>Calcule l'annuité d'un amortissement linéaire d'une immobilis</li> <li>VNC_fin_période : représente la valeur résiduelle du bien a Durée : représente le nombre de périodes pendant lesquelle</li> <li>- AMORLINC(Coût_achat;Date_achat;Date_fin_exercice;<br/>Calcule l'amortissement du début de l'exercice à la date d'<br/>AMORLINC doit être retiré de l'annuité calculée par AMORLINC<br/>Taux amt : représente le taux d'amortissement.</li> </ul> | sation.<br>u terme de l'<br>is le bien est<br>VNC_fin pér<br>acquisition. I<br>IN. | amortissement.<br>amorti<br><b>iode; Durée_amt;Taux_amt;Base)</b><br>En conséquence l'annuité calculée par             |
|----------------------------------------------------------------------------------------------------|------------------------------------------------------------------------------------|----------------------------------------------------------------------------------------------------|
| Base : représente la base annuelle à utiliser. Codes disponit                                                                                                    | bles : E<br>0 3<br>1 F<br>3 3<br>4 3                                               | Base Base annuelle<br>B60 jours (méthode NASD).<br>Réelle<br>B65 jours par an<br>B60 jours par an (méthode européenne) |

Amortissement linéaire d'une immobilisation

#### Charger Excel puis saisir et mettre en forme le tableau suivant dans un nouveau classeur

Les éléments nécessaires à la programmation des deux fonctions sont saisis dans le haut du tableau.

|    | A        | В                           | С             | D                     |
|----|----------|-----------------------------|---------------|-----------------------|
| 1  | Tableau  | d'amortissement l           | inéaire imm   | obilisation           |
| 2  | Réf.     | 3895RF69                    | Désignation   | Citroën C6            |
| 3  |          | Coût d'achat                | 48 100,00 €   |                       |
| 4  |          | Date achat                  | 23/02/2008    |                       |
| 5  |          | Date fin exercice comptable | 31/12/2008    |                       |
| 6  |          | VNC fin amortissement       | 0             |                       |
| 7  |          | Durée                       | 5             |                       |
| 8  |          | Taux                        |               |                       |
| 9  |          | Base de calcul              | 4             |                       |
| 10 |          | Annuité                     |               |                       |
| 11 | Périodes | VNC<br>Début période        | Amortissement | VNC<br>fin de période |
| 12 |          |                             |               |                       |
| 13 |          |                             |               |                       |
| 14 |          |                             |               |                       |
| 15 |          |                             |               |                       |
| 16 |          |                             |               |                       |
| 17 |          |                             |               |                       |

#### **1. Programmer les formules**

#### 1.1 Programmer le calcul du taux

- -> Cliquer l'onglet : Formules
- -> Cliquer la cellule C8 et saisir la formule : =1/C7
- -> Cliquer l'outil %

#### 1.2 Programmer le calcul de l'annuité

- -> Cliquer la cellule C10
- -> Cliquer l'outil D Financier puis la fonction AMORLIN
- -> Programmer la formule de la façon suivante :
- -> Cliquer OK
  - => La formule est : =AMORLIN(C3;C6;C7) L'annuité est de 9 620,00 €

#### 1.3 Programmer les années

L'immobilisation sera amortie sur 5 ans, la 1<sup>re</sup> année étant prorata temporis nous devons prévoir 6 années.

-> Saisir les années 2008 à 2013dans les cellules A12 à A17 >

#### 1.4 Programmer la VNC de 2008

La VNC de 2008 est égale à la valeur d'achat saisie dans la cellule C3.

-> Cliquer la cellule B12 et saisir la formule : =C3

#### 1.5 Programmer la 1<sup>re</sup> annuité

La 1<sup>re</sup> annuité est égale à l'annuité entière calculé dans la cellule C10, moins l'annuité prorata temporis calculé à l'aide de la fonction AMORLINC.

- -> Cliquer la cellule C12 et saisir la formule : =C10-
- -> Cliquer l'outil prinancier \* puis la fonction AMORLINC
- -> Programmer la formule de la façon suivante :
- -> OK
  - => La formule est : =C10-AMORLINC(C3;C4;C5;C6;C7;C8;C9) L'amortissement est de 8 203,72 €

#### 1.6 Programmer la VNC de fin de période

La VNC de fin d'exercice est égale à la VNC de début d'exercice moins l'annuité de l'année.

- -> Cliquer la cellule **D12**
- -> Saisir la formule : =B12-C12

#### 1.7 Programmer la VNC de la 2<sup>e</sup> ligne

La VNC de la 2<sup>e</sup> ligne est égale à la VNC de fin de période de la ligne précédente.

-> Cliquer la cellule B13 et saisir la formule : =D12

#### 1.8 Programmer la 2° annuité

La 2<sup>e</sup> annuité est égale à l'annuité entière calculée dans la cellule C10. Nous allons la programmer en référence absolue pour la recopier vers le bas.

-> Cliquer la cellule C13 et saisir la formule : =\$C\$10

#### 1.9 Programmer la VNC de fin de période

La VNC de fin d'exercice est égale à la VNC de début d'exercice moins l'annuité de l'année.

-> Cliquer la cellule D13 et saisir la formule : =B13-C13

Les formules programmées pour la 2<sup>e</sup> ligne sont les mêmes à programmer pour les 3 lignes suivantes. Nous pouvons donc les recopier vers le bas sur les 3 lignes suivantes ou les saisir manuellement.

|    |          | · · · · · · · · · · · · · · · · · · · | \             |                       |
|----|----------|---------------------------------------|---------------|-----------------------|
|    | A        | В                                     | С             | D                     |
| 1  | Tableau  | d'amortissement l                     | ineaire imm   | obilisation           |
| 2  | Réf.     | 3895RF69                              | Désignation   | Citroën C6            |
| 3  |          | Coût d'achat                          | 48 100,00 €   |                       |
| 4  |          | Date achat                            | 23/02/2008    |                       |
| 5  |          | Date fin exercice comptable           | 31/12/2008    |                       |
| 6  |          | VNC fin amortissement                 | \ 0           |                       |
| 7  |          | Durée                                 | \ 5           |                       |
| 8  |          | Taux                                  | 20%           |                       |
| 9  |          | Base de calcul                        | <u>م</u>      |                       |
| 10 | <        | Annuité                               | 9 620,00 €    |                       |
| 11 | Périodes | VNC<br>Début période                  | Amortissement | VNC<br>fin de période |
| 12 | 2008     | 48 100,00 €                           | 8 203,72 €    | 39 896,28 €           |
| 13 | 2009     | 39 896,28 €                           | 9 620,00 €    | 30 276,28 €           |
| 14 | 2010     |                                       |               |                       |
| 15 | 2011     |                                       |               |                       |
| 16 | 2012     |                                       |               |                       |
| 17 | 2013     |                                       |               |                       |

Durée est la durée de vie utile du bien ou le nombre de périodes au cours desguelles le bien est amorti. Résultat = 9 620,00 € OK Annuler Aide sur cette fonction B Tableau d'amortissement linéaire immobilisation 1 2 Réf. 3895RF69 Désignation Citroën C6 48 100.00 € 3 Coût d'achat 23/02/2008 4 Date achat 31/12/2008 5 Date fin exercice comptable 6 VNC fin amortissement 0 Durée 20% 8 Taux 9 te calcul Annuite 10 9 620,00 € VNC VNC Périodes Amortissement Début période de pério 2008 12 48 100,00 € 2009 14 2010 15 2011 16 2012 17 2013

= 48100 = 0

**F** = 5

ne période donnée

9620

Arguments de la fo

Valeur rés C6

Coût C3

Durée C7

ule l'amortissement linéaire d'un bi

| Arguments de la fonc    | tion              |                                                   |               |                                                   | ?)           |
|-------------------------|-------------------|---------------------------------------------------|---------------|---------------------------------------------------|--------------|
| AMORLINC                |                   |                                                   |               |                                                   |              |
| Première_période        | C5                | E                                                 | -             | 39813                                             | <u> </u>     |
| ¥al_résiduelle          | C6                | Ē                                                 | =             | 0                                                 | _            |
| Périodicité             | C7                | Ē                                                 | -             | 5                                                 |              |
| Таих                    | C8                | Ē                                                 | =             | 0,2                                               |              |
| Base                    | C9                | 1                                                 | =             | 4                                                 | •            |
|                         |                   |                                                   | =             | 1416,277778                                       |              |
| Renvoie l'amortissement | linéaire proporti | ionnel d'un bien pour cha                         | que           | période comptable.                                |              |
|                         | Base              | e base_annuelle : 0 pou<br>jours réels, 3 pour un | ir un<br>e an | e année de 360 jours, 1 pour<br>née de 365 jours. | le nombre de |
| Résultat = 8 203,72 €   |                   |                                                   |               |                                                   |              |
| Aide sur cette fonction |                   |                                                   |               | ОК                                                | Annuler      |

#### 1.10 Recopier les formules

- -> Sélectionner les cellules B13 à D13
- -> Cliquer glisser le bouton de recopie de la ligne sur la cellule **D1**6
  - => Le tableau se présente ainsi :

#### 1.11 Programmer la VNC de la dernière ligne

La VNC de la dernière ligne est égale à la VNC de fin de période de la ligne précédente. -> Cliquer la cellule B17

-> Saisir la formule : =D16

### 1.12 Programmer la dernière annuité

La dernière annuité est égale à la VNC initiale de la dernière ligne. -> Cliquer la cellule C17

-> Saisir la formule : =B17

#### 1.13 Programmer la VNC de fin de période

La VNC de fin d'exercice est égale à la VNC de début d'exercice moins l'annuité de l'année.

- -> Cliquer la cellule D17
- -> Saisir la formule : =B17-C17
  - => Le tableau terminé se présente ainsi :

#### 2 Imprimer le tableau d'amortissement

-> Cliquer l'outil

#### **3 Imprimer les formule de calcul**

#### • Afficher et imprimer les formules de calcul

- -> Cliquer l'onglet Formules
- -> Cliquer l'outil 💹 Afficher les formules
- -> Réduire éventuellement la largeur des colonnes
- -> Cliquer l'onglet Mise en page
- -> Cliquer l'outil Orientation Orientation
- -> Sélectionner Paysage
- -> Cliquer l'outil

|    | A                                               | В                           | С                                   | D                     |  |  |
|----|-------------------------------------------------|-----------------------------|-------------------------------------|-----------------------|--|--|
| 1  | Tableau d'amortissement linéaire immobilisation |                             |                                     |                       |  |  |
| 2  | Réf.                                            | 3895RF69                    | Désignation                         | Citroën C6            |  |  |
| 3  |                                                 | Coût d'achat                | 48100                               |                       |  |  |
| 4  |                                                 | Date achat                  | 39501                               |                       |  |  |
| 5  |                                                 | Date fin exercice comptable | 39813                               |                       |  |  |
| 6  |                                                 | VNC fin amortissement       | 0                                   |                       |  |  |
| 7  |                                                 | Durée                       | 5                                   |                       |  |  |
| 8  |                                                 | Taux                        | =1/C7                               |                       |  |  |
| 9  |                                                 | Base de calcul              | 4                                   |                       |  |  |
| 10 |                                                 | Annuité                     | =AMORLIN(C3;C6;C7)                  |                       |  |  |
| 11 | Périodes                                        | VNC<br>Début période        | Amortissement                       | VNC<br>fin de période |  |  |
| 12 | 2008                                            | =C3                         | =C10-AMORLINC(C3;C4;C5;C6;C7;C8;C9) | =B12-C12              |  |  |
| 13 | 2009                                            | =D12                        | =\$C\$10                            | =B13-C13              |  |  |
| 14 | 2010                                            | =D13                        | =\$C\$10                            | =B14-C14              |  |  |
| 15 | 2011                                            | =D14                        | =\$C\$10                            | =B15-C15              |  |  |
| 16 | 2012                                            | =D15                        | =\$C\$10                            | =B16-C16              |  |  |
| 17 | 2013                                            | =D16                        | =B17                                | =B17-C17              |  |  |

#### Afficher les résultats

-> Cliquer l'outil 📓 Afficher les formules pour afficher de nouveau les données

#### Sauvegarder le classeur

- -> Cliquer l'outil
- -> Sélectionner l'unité puis le dossier Jurarbois
- -> Sauvegarder le classeur sous le nom : Tableau amortissement linéaire
- -> Cliquer Enregistrer

#### • Quitter le classeur

-> Cliquer la case 🗙 fermeture du Classeur

| A        | В                                                                                       | С                                                                                                    | D                                                                                                    |
|----------|-----------------------------------------------------------------------------------------|----------------------------------------------------------------------------------------------------|----------------------------------------------------------------------------------------------------|
| Tableau  | d'amortissement l                                                                       | linéaire imm                                                                                                    | obilisation                                                                                                    |
| Réf.     | 3895RF69                                                                                | Désignation                                                                                                    | Citroën C6                                                                                                    |
|          | Coût d'achat                                                                            | 48 100,00 €                                                                                                    |                                                                                                    |
|          | Date achat                                                                              | 23/02/2008                                                                                                    |                                                                                                    |
|          | Date fin exercice comptable                                                             | 31/12/2008                                                                                                    |                                                                                                    |
|          | VNC fin amortissement                                                                   | 0                                                                                                    |                                                                                                    |
|          | Durée                                                                                   | 5                                                                                                    |                                                                                                    |
|          | Taux                                                                                    | 20%                                                                                                    |                                                                                                    |
|          | Base de calcul                                                                          | 4                                                                                                    |                                                                                                    |
|          | Annuité                                                                                 | 9 620,00 €                                                                                                    |                                                                                                    |
| Périodes | VNC<br>Début période                                                                    | Amortissement                                                                                                    | VNC<br>fin de période                                                                                                    |
| 2008     | 48 100,00 €                                                                             | 8 203,72 €                                                                                                    | 39 896,28 €                                                                                                    |
| 2009     | 39 896,28 €                                                                             | 9 620,00 €                                                                                                    | 30 276,28 €                                                                                                    |
| 2010     | 30 276,28 €                                                                             | 9 620,00 €                                                                                                    | 20 656,28 €                                                                                                    |
| 2011     | 20 656,28 €                                                                             | 9 620,00 €                                                                                                    | 11 036,28 €                                                                                                    |
| 2012     | 11 036,28 €                                                                             | 9 620,00 €                                                                                                    | 1 416,28 €                                                                                                    |
| 2013     |                                                                                         |                                                                                                    |                                                                                                    |
|          | A<br><b>Tableau</b><br>Réf.<br>Périodes<br>2008<br>2009<br>2010<br>2011<br>2012<br>2013 | A         B           Tableau         d'amortissement           Réf.         3895RF69           Coût d'achat         Date achat           Date fin exercice comptable         VNC fin amortissement           Uate fin exercice comptable         VNC fin amortissement           Date fin exercice comptable         VNC fin amortissement           Durée         Taux           Base de calcul         Annuité           Périodes         VNC           Début période         2008           2009         39 896,28 €           2010         30 276,28 €           2011         20 656,28 €           2012         11 036,28 €           2013 | A         B         C           Tableau         d'amortissement linéaire imm         Désignation           Rét.         3895RF69         Désignation           Coût d'achat         48 100,00 €         Date achat           Date achat         23/02/2008         31/12/2008           Date fin exercice comptable         31/12/2008         VNC fin amortissement         0           Durée         5         Taux         20%           Base de calcul         4         4           Annuité         9 620,00 €         4           Périodes         VNC         Amortissement         0           Début période         Amortissement         4         2008         48 100,00 €         8 203,72 €           2008         48 100,00 €         8 203,72 €         9 620,00 €         2010         30 276,28 €         9 620,00 €           2010         30 276,28 €         9 620,00 €         2011         20 656,28 €         9 620,00 €           2011         20 656,28 €         9 620,00 €         2012         11 036,28 €         9 620,00 €           2012         11 036,28 €         9 620,00 €         2012         11 036,28 €         9 620,00 € |

|    | A        | В                           | С             | D                     |
|----|----------|-----------------------------|---------------|-----------------------|
| 1  | Tableau  | d'amortissement             | linéaire imm  | obilisation           |
| 2  | Réf.     | 3895RF69                    | Désignation   | Citroën C6            |
| 3  |          | Coût d'achat                | 48 100,00 €   |                       |
| 4  |          | Date achat                  | 23/02/2008    |                       |
| 5  |          | Date fin exercice comptable | 31/12/2008    |                       |
| 6  |          | VNC fin amortissement       | 0             |                       |
| 7  |          | Durée                       | 5             |                       |
| 8  |          | Taux                        | 20%           |                       |
| 9  |          | Base de calcul              | 4             |                       |
| 10 |          | Annuité                     | 9 620,00 €    |                       |
| 11 | Périodes | VNC<br>Début période        | Amortissement | VNC<br>fin de période |
| 12 | 2008     | 48 100,00 €                 | 8 203,72 €    | 39 896,28 €           |
| 13 | 2009     | 39 896,28 €                 | 9 620,00 €    | 30 276,28 €           |
| 14 | 2010     | 30 276,28 €                 | 9 620,00 €    | 20 656,28 €           |
| 15 | 2011     | 20 656,28 €                 | 9 620,00 €    | 11 036,28 €           |
| 16 | 2012     | 11 036,28 €                 | 9 620,00 €    | 1 416,28 €            |
| 17 | 2013     | 1 416,28 €                  | 1 416,28 €    | 0,00€                 |

7

## 7.2 - Tableaux d'amortissement dégressif d'une immobilisation

Fonction VDB

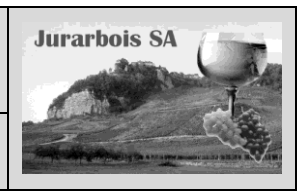

|              | Apprentissage programmé<br>Société Jurarbois                                                                                                    |  |  |  |  |
|--------------|----------------------------------------------------------------------------------------------------|--|--|--|--|
| Savoir-faire | <ul> <li>Programmer des formules financières dans le cadre d'un tableau<br/>d'amortissement dégressif d'une immobilisation</li> </ul>                                                          |  |  |  |  |
| Pré-requis   | <ul> <li>S • Avoir réalisé les exercices du dossier 5</li> <li>• Savoir programmer une fonction mathématique</li> <li>• Avoir étudié l'amortissement dégressif d'une immobilisation</li> </ul> |  |  |  |  |
| Supports     | • Dossier <b>Jurarbois</b> sur la clé USB ou dans l'espace élève du disque dur ou du serveur                                                                                                   |  |  |  |  |
| Durée        | • 30 minutes                                                                                                    |  |  |  |  |

#### **Réalisation :**

Dans ce dossier, nous allons concevoir et programmer le tableau d'amortissement dégressif d'une immobilisation :

Les éléments nécessaires à la programmation des fonctions sont saisis en haut du tableau.

Pour construire le tableau d'amortissement dégressif nous allons utiliser la fonction : =VDB().

|    | A B                                              |                      | С             | D                     |  |  |  |
|----|--------------------------------------------------|----------------------|---------------|-----------------------|--|--|--|
| 1  | Tableau d'amortissement dégressif immobilisation |                      |               |                       |  |  |  |
| 2  | Réf.                                             | 3895RF69             | Désignation   | Citroën C6            |  |  |  |
| 3  |                                                  |                      |               |                       |  |  |  |
| 4  |                                                  | Coût achat :         | 48 100,00 €   |                       |  |  |  |
| 5  |                                                  | Valeur résiduelle    | 0             |                       |  |  |  |
| 6  |                                                  | Durée :              | 5             |                       |  |  |  |
| 7  |                                                  | Taux :               | 20%           |                       |  |  |  |
| 8  | Périodes                                         | VNC<br>Début période | Amortissement | VNC<br>fin de période |  |  |  |
| 9  | 1                                                | 48 100,00 €          | 19 240,00 €   | 28 860,00 €           |  |  |  |
| 10 | 2                                                | 28 860,00 €          | 11 544,00 €   | 17 316,00 €           |  |  |  |
| 11 | 3                                                | 17 316,00 €          | 6 926,40 €    | 10 389,60 €           |  |  |  |
| 12 | 4                                                | 10 389,60 €          | 5 194,80 €    | 5 194,80 €            |  |  |  |
| 13 | 5                                                | 5 194,80 €           | 5 194,80€     | 0,00€                 |  |  |  |

#### Amortissement dégressif d'une immobilisation

VDB(coût\_achat;valeur\_rés;durée;période\_début;période\_fin;facteur;valeur\_log) Calcule l'amortissement d'un bien en utilisant la méthode de l'amortissement dégressif avec changement de taux en fin de période.

| valeur_rés    | =  | valeur résiduelle en fin d'amortissement,                                                                                                    |
|---------------|----|----------------------------------------------------------------------------------------------------|
| durée         | =  | durée de vie utile du bien,                                                                                                    |
| période_début | := | n° de la 1 <sup>re</sup> période                                                                                                    |
| période_fin   | =  | n° de la période suivante                                                                                                    |
| facteur       | =  | taux de l'amortissement dégressif. La valeur par défaut est 2 (méthode de l'amortissement                                                                                                    |
| valeur_log    | =  | dégressif à taux double). Modifier sa valeur si vous ne souhaitez pas utiliser la méthode de<br>l'amortissement dégressif à taux double.<br>Vrai ou Faux, indique s'il faut utiliser l'amortissement linéaire lorsqu'il est > à celui obtenu<br>par l'amortissement dégressif. (VRAI => n'applique pas l'amortissement linéaire, FAUX =><br>amortissement linéaire) |

-> Charger Excel puis saisir et mettre en forme le tableau suivant dans un nouveau classeur

#### **1 Programmer les formules**

|                                                                |     | ,                                                  | A    | В                 | C             | D              |
|----------------------------------------------------------------|-----|----------------------------------------------------|------|-------------------|---------------|----------------|
| 1.1 Programmer le calcul du taux                               | 1   | 1 Tableau d'amortissement dégressif immobilisation |      |                   |               | obilisation    |
|                                                                | 2   |                                                    | Réf. | 3895RF69          | Désignation   | Citroën C6     |
| -> Cliquer la cellule C7                                       | 3   |                                                    |      |                   |               |                |
| -> Programmer la formule suivante : =1/C6                      | 4   |                                                    |      | Coût achat        | 48 100,00 €   |                |
|                                                                | -6- |                                                    |      | Valeur résiduelle | 0             |                |
| -> Cilquer i Outil 70                                          | 6   |                                                    |      | Durée             | 5             |                |
|                                                                | 7   |                                                    |      | Taux              | 20%           |                |
|                                                                |     | Péri                                               | odes | VNC               | Amortissement | VNC            |
| 1.2 Programmer les années                                      | 8   |                                                    |      | Début période     |               | fin de période |
|                                                                | 9   |                                                    | 1    |                   |               |                |
| L'immobilisation sera amortie sur 5 ans, nous devons prévoir 5 | 10  |                                                    | 2    |                   |               |                |
| années                                                         | 11  |                                                    | 3    |                   |               |                |
|                                                                | 12  | -▶                                                 | 4    |                   |               |                |
| -> Cliquer la cellule A9                                       | 13  |                                                    | 5    |                   |               |                |
| -> Saisir périodes 1 à 5                                       |     |                                                    |      |                   |               |                |

> Saisir periodes 1 a 5

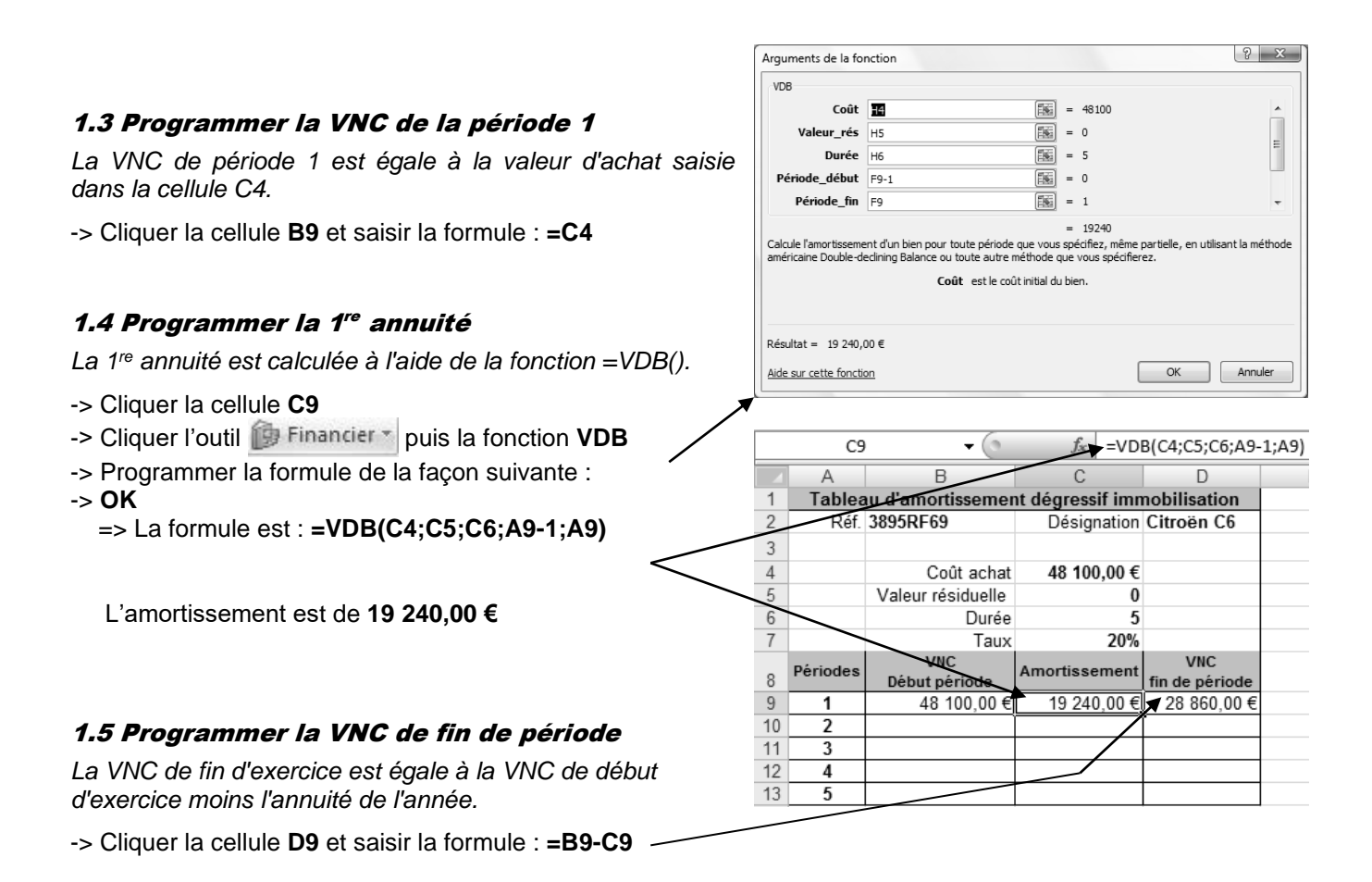

#### 1.6 Programmer la VNC de la 2<sup>e</sup> ligne

La VNC de la 2<sup>e</sup> ligne est égale à la VNC de fin de période de la ligne précédente.

-> Cliquer la cellule B10 et saisir la formule : =D9

#### 1.7 Programmer la 2° annuité

La formule est identique à la formule du dessus. Nous ne pouvons pas la recopier car certaines cellules ne sont pas en référence absolue. Programmer la formule manuellement en plaçant des \$ au endroit indiqués.

-> Cliquer la cellule C10 et saisir la formule : =VDB(\$C\$4;\$C\$5;\$C\$6;A10-1;A10)

#### 1.8 Programmer la VNC de fin de période

La VNC de fin d'exercice est égale à la VNC de début d'exercice moins l'annuité de l'année.

-> Cliquer la cellule D10 et saisir la formule : =B10-C10

Les formules programmées pour la 2<sup>e</sup> ligne sont les mêmes à programmer pour les 3 lignes suivantes. Nous pouvons donc les recopier vers le bas sur les 3 lignes suivantes ou les saisir manuellement.

#### 1.9 Recopier les formules

- -> Sélectionner les cellules B10 à D10
- -> Cliquer glisser le bouton de recopie de la ligne sur la cellule **D13** 
  - => Le tableau terminé se présente ainsi :

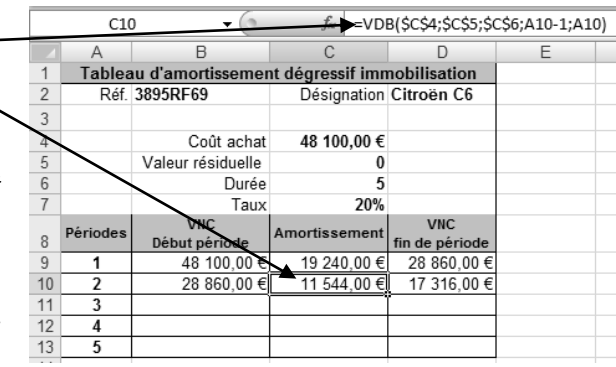

|    | A B      |                      | С               | D                     |
|----|----------|----------------------|-----------------|-----------------------|
| 1  | Ta       | bleau d'amortissemen | t dégressif imm | obilisation           |
| 2  | Réf.     | 3895RF69             | Désignation     | Citroën C6            |
| 3  |          |                      |                 |                       |
| 4  |          | Coût achat           | 48 100,00 €     |                       |
| 5  |          | Valeur résiduelle    | 0               |                       |
| 6  |          | Durée                | 5               |                       |
| 7  |          | Taux                 | 20%             |                       |
| 8  | Périodes | VNC<br>Début période | Amortissement   | VNC<br>fin de période |
| 9  | 1        | 48 100,00 €          | 19 240,00 €     | 28 860,00 €           |
| 10 | 2        | 28 860,00 €          | 11 544,00 €     | 17 316,00 €           |
| 11 | 3        | 17 316,00 €          | 6 926,40 €      | 10 389,60 €           |
| 12 | 4        | 10 389,60 €          | 5 194,80 €      | 5 194,80 €            |
| 13 | 5        | 5 194,80 €           | 5 194,80 €      | 0,00€                 |

#### 2 Imprimer le tableau d'amortissement

-> Cliquer l'outil

#### 3 Imprimer les formule de calcul

#### Afficher et imprimer les formules de calcul

- -> Cliquer l'onglet Formules
- -> Cliquer l'outil 💹 Afficher les formules
- -> Réduire éventuellement la largeur des colonnes
- -> Cliquer l'onglet Mise en page
- -> Cliquer l'outil

|    | A                                                | В                    | C D                                         |                       |  |  |
|----|--------------------------------------------------|----------------------|---------------------------------------------|-----------------------|--|--|
| 1  | Tableau d'amortissement dégressif immobilisation |                      |                                             |                       |  |  |
| 2  | Réf.                                             | 3895RF69             | Désignation                                 | Citroën C6            |  |  |
| 3  |                                                  |                      | _                                           |                       |  |  |
| 4  |                                                  | Coût achat           | 48100                                       |                       |  |  |
| 5  |                                                  | Valeur résiduelle    | 0                                           |                       |  |  |
| 6  |                                                  | Durée                | 5                                           |                       |  |  |
| 7  |                                                  | Taux                 | =1/C6                                       |                       |  |  |
| 8  | Périodes                                         | VNC<br>Début période | Amortissement                               | VNC<br>fin de période |  |  |
| 9  | 1                                                | =C4                  | =VDB(C4;C5;C6;A9-1;A9;2;FAUX)               | =B9-C9                |  |  |
| 10 | 2                                                | =D9                  | =VDB(\$C\$4;\$C\$5;\$C\$6;A10-1;A10;2;FAUX) | =B10-C10              |  |  |
| 11 | 3                                                | =D10                 | =VDB(\$C\$4;\$C\$5;\$C\$6;A11-1;A11;2;FAUX) | =B11-C11              |  |  |
| 12 | 4                                                | =D11                 | =VDB(\$C\$4;\$C\$5;\$C\$6;A12-1;A12;2;FAUX) | =B12-C12              |  |  |
| 13 | 5                                                | =D12                 | =VDB(\$C\$4;\$C\$5;\$C\$6;A13-1;A13;2;FAUX) | =B13-C13              |  |  |

#### Afficher les résultats

-> Cliquer l'outil 📓 Afficher les formules pour afficher de nouveau les données

#### Sauvegarder le classeur

- -> Cliquer l'outil
- -> Sélectionner l'unité puis le dossier Jurarbois
- -> Sauvegarder le classeur sous le nom : Tableau amortissement dégressif
- -> Cliquer Enregistrer

#### • Quitter le classeur

-> Cliquer la case 🗙 fermeture du Classeur

### 7.3 - Tableaux d'amortissement d'un emprunt

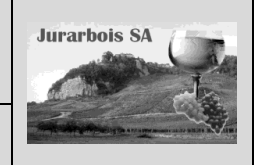

Fonctions : VPM, INTPER, PRINCPER

|              | Apprentissage programmé<br>Société Jurarbois                                                                                   |
|--------------|----------------------------------------------------------------------------------------------------|
| Savoir-faire | <ul> <li>Programmer des formules financières dans le cadre d'un tableau<br/>d'amortissement d'emprunts</li> </ul>              |
| Pré-requis   | <ul> <li>Savoir programmer une fonction mathématique (Dossier 5)</li> <li>Avoir étudié l'amortissement d'un emprunt</li> </ul> |
| Supports     | <ul> <li>Dossier Jurarbois sur la clé USB ou dans l'espace élève du disque dur<br/>ou du serveur</li> </ul>                    |
| Durée        | 30 minutes                                                                                                    |

#### **Réalisation :**

Au cours de cette étape, nous allons concevoir et programmer le tableau d'amortissement d'un emprunt (extrait) :

Pour construire le tableau d'amortissement linéaire nous allons utiliser les fonctions : =VPM();=INTPER();=PRINCPER()

|    | A                 | В                        | С       | D             | E          | F                         |  |
|----|-------------------|--------------------------|---------|---------------|------------|---------------------------|--|
| 1  | Tableau d'emprunt |                          |         |               |            |                           |  |
| 2  | Capital :         | 120 000,00€              |         |               |            |                           |  |
| 3  | Taux              | 7,00%                    |         |               |            |                           |  |
| 4  | Durée             | 48                       |         |               |            |                           |  |
| 5  | Mensualité        | 2 873,55 €               |         |               |            |                           |  |
| 6  |                   |                          |         |               |            |                           |  |
| 7  | Périodes          | Capital<br>Début période | Intérêt | Amortissement | Mensualité | Capital<br>fin de période |  |
| 8  | 1                 | 120 000,00               | 700,00  | 2 173,55      | 2 873,55   | 117 826,45                |  |
| 9  | 2                 | 117 826,45               | 687,32  | 2 186,23      | 2 873,55   | 115 640,22                |  |
| 10 | 3                 | 115 640,22               | 674,57  | 2 198,98      | 2 873,55   | 113 441,24                |  |
| 11 | 4                 | 113 441,24               | 661,74  | 2 211,81      | 2 873,55   | 111 229,43                |  |

#### Amortissement d'un emprunt à annuités ou mensualités constantes

Les formules VPM(), INTPER() et PRINCPER() permettent de programmer un tableau d'emprunt.

- VPM(taux;nbre\_périodes;Capital)
- INTPER(taux;n° période;nbre périodes;Capital)
- PRINCPER(taux;n° période;nbre périodes;Capital)
- => calcule la mensualité ou l'annuité.

Capital Taux

Durée Mensuali 120 000,00

Capital Début pério

=> calcule l'intérêt des mensualités ou annuités.
 => calcule l'amortissement des mensualités ou annuités.

#### Annuité ou mensualité ?

- Annuité : saisir un taux d'intérêt annuel (8 %) et saisir un nombre d'annuités (4 pour 4 ans)
- **Mensualité** : saisir un taux d'intérêt mensuel (Taux annuel/12) puis saisir un nombre de mensualités (48 pour 4 ans) ou saisir un taux d'intérêt annuel puis saisir un nombre de mensualité (48 pour 4 ans). Mais dans ce dernier cas le taux devra être divisé par 12 dans la fonction. (Voir exemple illustré ci-dessous)

-> Charger Excel puis saisir et mettre en forme le tableau suivant dans un nouveau classeur

Le prêt sera amorti sur 48 mois, prévoir 48 mensualités.

- -> Cliquer la cellule A8
- -> Saisir dans les cellules A8 à A56 les périodes de 1 à 48 ~

#### **1 Programmer les formules**

#### 1.1 Programmer le calcul d'une mensualité

La mensualité est calculée par la fonction =VPM()

- -> Cliquer la cellule B5
- -> Saisir la formule : **=-VPM(B3/12;B4;B2)** => L'amortissement est de **2 873,55 € :**

#### 1.2 Programmer le capital de début de période

*Il est égal au montant saisi dans la cellule B2.* -> Cliquer la cellule **B8** et saisir la formule : **=B2** 

|    | B5         | • (                      | 9       |               |            |                           |
|----|------------|--------------------------|---------|---------------|------------|---------------------------|
|    | A          | В                        | С       | D             | E          | F                         |
| 1  |            | Τ                        | ableau  | d'emprur      | nt         |                           |
| 2  | Capital :  | 120 000,00 €             |         |               |            |                           |
| 3  | Taux       | 7,00%                    |         |               |            |                           |
| 4  | Durée      | 48                       |         |               |            |                           |
| 5  | Mensualite | 2 873,55 €               |         |               |            |                           |
| 6  |            |                          |         |               |            |                           |
| 7  | Périodes   | Capital<br>Début période | Intérêt | Amortissement | Mensualité | Capital<br>fin de période |
| 8  | 1          | 120 000,00               |         |               |            |                           |
| 9  | 2          |                          |         |               |            |                           |
| 10 | 3          |                          |         |               |            |                           |
| 11 | 4          |                          |         |               |            |                           |
|    | 5          |                          |         |               |            |                           |

Tableau d'emprunt

Intérêt

Capital fin de périor

#### 1.3 Programmer le calcul de l'intérêt

L'intérêt est calculé par la fonction =INTPER()

-> Cliquer la cellule C8 et saisir la formule : =-INTPER(\$B\$3/12;A8;\$B\$4\$;B\$2)

#### 1.4 Programmer le capital de l'amortissement

L'intérêt est calculé par la fonction =PRINCPER()

-> Cliquer la cellule D8 et saisir la formule : =-PRINCPER(\$B\$3/12;A8;\$B\$4\$;B\$2)

#### 1.5 Calcul de la mensualité

La mensualité est égale à l'amortissement plus l'intérêt.

-> Cliquer la cellule E8 et saisir la formule : =C8+D8

#### 1.6 Calcul du capital en fin de période

Il est égal au capital début de période moins l'amortissement de la période.

-> Cliquer la cellule F8 et saisir la formule : =B8-D8

#### 1.7 Calcul du capital en début de période

Il est égal au capital de fin de période de la ligne précédente.

-> Cliquer la cellule B9 et saisir la formule : =F8

Les formules de calcul des cellules C9 à F9 sont les mêmes que celles de la lige 8. Nous allons donc les recopier sur la ligne 9.

#### 1.8 Recopier le contenu de la 1<sup>re</sup> ligne sur la seconde ligne

- -> Sélectionner les cellules **C8** à **F8** puis cliquer-glisser le bouton de recopie de la zone sur la cellule **F9** 
  - => Le tableau se présente ainsi et le contenu de la ligne 9 peut être recopié à présent sur les 46 lignes du dessous.

#### 1.9 Recopier la 2° ligne sur les lignes du bas

- -> Sélectionner les cellules A9 à F9 puis cliquer-glisser le bouton de recopie de la zone sur la cellule F55
  - => Le tableau terminé se présente ainsi : (La ligne 55 se termine par un capital de fin de période de 0)

#### 2 Imprimer le tableau d'amortissement

#### -> Cliquer l'outil

#### **3 Imprimer les formule de calcul**

#### Afficher et imprimer les formules de calcul

- -> Cliquer l'onglet **Formules** puis cliquer l'outil 💹 Afficher les formules
- -> Cliquer l'outil

#### Afficher les résultats

-> Cliquer l'outil 📓 Afficher les formules pour afficher de nouveau les données

#### Sauvegarder le classeur

- -> Cliquer l'outil
- -> Sélectionner l'unité puis le dossier Jurarbois puis saisir le nom : Tableau d'emprunt
- -> Cliquer Enregistrer

#### Quitter le classeur

-> Cliquer la case 🔀 fermeture du Classeur

|          | da lian    |                          |                |                      |                      |                           |  |
|----------|------------|--------------------------|----------------|----------------------|----------------------|---------------------------|--|
| 71       |            |                          |                |                      |                      |                           |  |
|          | A          | В                        |                |                      | E                    | F                         |  |
| 1        |            |                          | Tableau        | a emprun             | [                    |                           |  |
| 2        | Capital :  | 120 000,00 €             |                |                      |                      |                           |  |
| 3        | Taux       | 7,00%                    |                |                      |                      |                           |  |
| 4        | Durée      | 48                       |                |                      |                      |                           |  |
| 5        | Mensualité | 2 873,55€                |                |                      |                      |                           |  |
| 6        |            |                          |                |                      |                      |                           |  |
| 7        | Périodes   | Capital<br>Début période | Intérêt        | Amortissement        | Mensualité           | Capital<br>fin de période |  |
| 8        | 1          | 120 000,00               | 700,00         | 2 173,55             | 2 873,55             | 117 826,45                |  |
| 9        | 2          | 117 826,45               | 687,32         | 2 186,23             | 2 873,55             | 115 640,22                |  |
| 10       | 3          | 115 640,22               | 674,57         | 2 198,98             | 2 873,55             | 113 441,24                |  |
| 11       | 4          | 113 441,24               | 661,74         | 2 211,81             | 2 873,55             | 111 229,43                |  |
| 12       | 5          | 111 229,43               | 648,84         | 2 224,71             | 2 873,55             | 109 004,72                |  |
|          |            |                          |                | 0.701.10             | 0.070.55             |                           |  |
| 51       | 44         | 14 119,69                | 82,36          | 2 /91,18             | 2 8/3,55             | 11 328,51                 |  |
| 62       | 45         | 11 328,51                | 66,08          | 2 807,47             | 2 8/3,55             | 8 521,04                  |  |
| 52       |            |                          |                |                      |                      |                           |  |
| 53       | 46         | 8 521,04                 | 49,71          | 2 823,84             | 2 873,55             | 5 697,20                  |  |
| 53<br>54 | 46<br>47   | 8 521,04<br>5 697,20     | 49,71<br>33,23 | 2 823,84<br>2 840.32 | 2 873,55<br>2 873,55 | 5 697,20<br>2 856,88      |  |

|    | <u> </u>          | - (                      | ) fx    | =-INTPER(\$B\$3/ | /12;A8;\$B\$4;\$B | \$2)                      |  |
|----|-------------------|--------------------------|---------|------------------|-------------------|---------------------------|--|
|    | A                 | В                        | С       | D                | E                 | F                         |  |
| 1  | Tableau d'emprunt |                          |         |                  |                   |                           |  |
| 2  | Capital :         | 120 000,00 €             |         |                  |                   |                           |  |
| 3  | Taux              | 7,00%                    |         |                  |                   |                           |  |
| 4  | Durée             | 48                       |         |                  |                   |                           |  |
| 5  | Mensualité        | 2 873 55 €               |         |                  |                   |                           |  |
| 6  |                   |                          |         |                  |                   |                           |  |
| 7  | Périodes          | Capital<br>Début période | Intérêt | Amortissement    | Mensualité        | Capital<br>fin de période |  |
| 8  | 1                 | 120 000,00               | 700,00  | 2 173,55         | 2 873,55          | 117 826,45                |  |
| 9  | 2                 | 117 826,45               |         | Ϋ́               |                   |                           |  |
| 10 | 3                 | <b>R</b>                 |         |                  |                   |                           |  |
| 11 | 4                 |                          |         |                  |                   |                           |  |
| 12 | 5                 |                          |         |                  |                   |                           |  |

Dossier

7

### Tableau d'amortissement de prêt Tableau d'amortissement dégressif

Fonctions : VPM, INTPER, PRINCPER, VDB

|              | EXERCICE EN AUTONOMIE                                                                 |
|--------------|---------------------------------------------------------------------------------------|
|              | Société Strap SA                                                                      |
| Savoir-faire | Concevoir un tableau d'amortissement d'emprunt                                        |
| Pré-requis   | Avoir effectué les exercices 7.1 à 7.3                                                |
| Supports     | Dossier Strap SA sur la clé USB ou dans l'espace élève du disque dur<br>ou du serveur |
| Durée        | • 35 minutes                                                                          |

Α

B

#### Travail à faire :

La société a faite l'acquisition d'une voiture de livraison le 1<sup>er</sup> février 2008. L'achat concerne le modèle **Trafic** de Renault dont les caractéristiques sont les suivantes :

- Prix d'achat TTC : 35 880,00 €
   TVA : 5 880,00 €
   Prix d'achat HT : 30 000,00 €
   Financement par un prêt 24 000,00 €
- Financement par un prêt 24 000,0 - Durée 36 mois

#### A – Tableau d'emprunt

- 1 Saisir et mettre en forme le tableau d'amortissement du prêt :
- 2 Programmer les fonctions qui permettent d'obtenir les mensualités : B8 =-VPM(B6/12;B7;B5) C11 =-INTPER(\$B\$6/12;A11;\$B\$7;\$B\$5) D11 =-PRINCPER(\$B\$6/12;A11;\$B\$7;\$B\$5)
- 3 Imprimer le tableau (La colonne de fin de période vous servira pour contrôler l'exactitude de vos données)
- 4 imprimer les formules de calcul des 3 premières lignes
- 5 Nommer la feuille Tableau d'emprunt
- 6 Sauvegarder le classeur dans le dossier Strap SA sous le nom : Renault Trafic

#### B – Tableau d'amortissement dégressif

- 1 Saisir et mettre en forme le tableau d'amortissement dégressif qui correspond au véhicule Trafic acheté cidessus sur une nouvelle feuille du classeur :
- 2 Programmer les fonctions qui permettent d'obtenir le tableau d'amortissement dégressif :

#### C10 =VDB(\$B\$7;\$D\$5;\$D\$6;A10-1;A10)

- 3 Imprimer le tableau (La colonne VNC de fin de période vous servira pour contrôler l'exactitude de vos données)
- 4 Imprimer les formules de calcul des deux premières lignes
- 5 Nommer la feuille Tableau amortissement
- 5 Sauvegarder le classeur dans le dossier Jurarbois sous le nom : Renault trafic
- 6 Fermer le classeur

|    | A                                                | В                    | С                 | D                     |  |  |
|----|--------------------------------------------------|----------------------|-------------------|-----------------------|--|--|
| 1  | Tableau d'amortissement dégressif immobilisation |                      |                   |                       |  |  |
| 2  |                                                  |                      |                   |                       |  |  |
| 3  | Réf.                                             | Trafic 02-2008       | Désignation       | Renault Trafic        |  |  |
| 4  |                                                  |                      |                   |                       |  |  |
| 5  | Prix achat TTC                                   | 35 880,00€           | Valeur résiduelle | 0                     |  |  |
| 6  | TVA                                              | 5 880,00€            | Durée             | 10                    |  |  |
| 7  | Prix d'achat HT                                  | 30 000,00€           | Taux              | 10%                   |  |  |
| 8  |                                                  |                      |                   |                       |  |  |
| 9  | Périodes                                         | VNC<br>Début période | Amortissement     | VNC<br>fin de période |  |  |
| 10 | 1                                                |                      |                   | 24 000,00 €           |  |  |
| 11 | 2                                                |                      |                   | 19 200,00 €           |  |  |
| 12 | 3                                                |                      |                   | 15 360,00 €           |  |  |
| 13 | 4                                                |                      |                   | 12 288,00 €           |  |  |
| 14 | 5                                                |                      |                   | 9 830,40 €            |  |  |
| 15 | 6                                                |                      |                   | 7 864,32 €            |  |  |
| 16 | 7                                                |                      |                   | 5 898,24 €            |  |  |
| 17 | 8                                                |                      |                   | 3 932,16 €            |  |  |
| 18 | 9                                                |                      |                   | 1 966,08 €            |  |  |
| 19 | 10                                               |                      |                   | 0,00€                 |  |  |

| 1  |            |                          | Tableau d | 'emprunt       |              |                           |
|----|------------|--------------------------|-----------|----------------|--------------|---------------------------|
| 2  | Banque :   | CIC Lyonnaise bangue     |           | Date emprunt : | 01/02/2008   |                           |
| 3  | Immo ·     | Trafic Renault           |           | 1re échéance   | 01/05/2008   |                           |
| 4  |            |                          |           | Durée          | 36 mensualit | és                        |
| 5  | Capital    | 24 000.00 €              |           |                |              |                           |
| 6  | Taux       | 8.00%                    |           |                |              |                           |
| 7  | Durée      | 36                       |           |                |              |                           |
| 8  | Mensualité |                          |           |                |              |                           |
| 9  | monodulito |                          |           |                |              |                           |
| 10 | Périodes   | Capital<br>Début période | Intérêt   | Amortissement  | Mensualité   | Capital<br>fin de période |
| 11 | 1          |                          |           |                | 1            | 23 407 93                 |
| 12 | 2          |                          |           |                |              | 22 811 91                 |
| 13 | 3          |                          |           |                |              | 22 211 91                 |
| 14 | 4          |                          |           |                |              | 21 607 92                 |
| 15 | 5          |                          |           |                |              | 20 999 90                 |
| 16 | 6          |                          |           |                |              | 20 387 83                 |
| 17 | 7          |                          |           |                |              | 19 771 67                 |
| 18 | 8          |                          |           |                |              | 19 151 /1                 |
| 19 | 9          |                          |           |                |              | 18 527 01                 |
| 20 | 10         |                          |           |                |              | 17 898 /6                 |
| 20 | 10         |                          |           |                |              | 17 265 71                 |
| 22 | 12         |                          |           |                |              | 16 600 74                 |
| 22 | 12         |                          |           |                |              | 16 020,74                 |
| 23 | 13         |                          |           |                |              | 15 307,52                 |
| 24 | 14         |                          |           |                |              | 15 342,03                 |
| 20 | 15         |                          |           |                |              | 14 092,24                 |
| 20 | 10         |                          |           |                |              | 14 030,12                 |
| 21 | 1/         |                          |           |                |              | 13 379,63                 |
| 28 | 18         |                          |           |                |              | 12 / 16,76                |
| 29 | 19         |                          |           |                |              | 12 049,46                 |
| 30 | 20         |                          |           |                |              | 11 3/7,72                 |
| 31 | 21         |                          |           |                |              | 10 /01,50                 |
| 32 | 22         |                          |           |                |              | 10 020,77                 |
| 33 | 23         |                          |           |                |              | 9 335,50                  |
| 34 | 24         |                          |           |                |              | 8 645,66                  |
| 35 | 25         |                          |           |                |              | / 951,23                  |
| 36 | 26         |                          |           |                |              | 7 252,16                  |
| 37 | 27         |                          |           |                |              | 6 548,44                  |
| 38 | 28         |                          |           |                |              | 5 840,02                  |
| 39 | 29         |                          |           |                |              | 5 126,88                  |
| 40 | 30         |                          |           |                |              | 4 408,99                  |
| 41 | 31         |                          |           |                |              | 3 686,31                  |
| 42 | 32         |                          |           |                |              | 2 958,81                  |
| 43 | 33         |                          |           |                |              | 2 226,47                  |
| 44 | 34         |                          |           |                |              | 1 489,24                  |
| 45 | 35         |                          |           |                |              | 747,09                    |
| 46 | 36         |                          |           |                |              | - 0,00                    |

Strap SA

# Tableau d'amortissement de prêtTableau d'amortissement linéaire

Fonctions : VPM, INTPER, PRINCPER, AMORLIN et AMORLINC

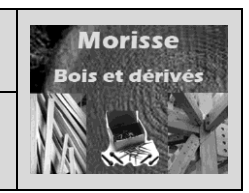

|              | Mise en situation                                                                                  |  |  |  |  |
|--------------|----------------------------------------------------------------------------------------------------|--|--|--|--|
|              | Société Morisse Bois et dérivés                                                                    |  |  |  |  |
| Savoir-faire | Concevoir un tableau d'amortissement d'emprunt                                                     |  |  |  |  |
| Pré-requis   | Avoir effectué les exercices 7.1 à 7.3                                                             |  |  |  |  |
| Supports     | • Dossier <b>Morisse bois</b> sur la clé USB ou dans l'espace élève du<br>disque dur ou du serveur |  |  |  |  |
| Durée        | • 50 minutes                                                                                       |  |  |  |  |

#### Travail à faire :

La société Morisse bois et dérivés a réalisé l'acquisition d'une nouvelle **machine à bois à commande numérique HEREDIA** dont la référence est **MA-NUM-2008** et dont le prix TTC est de 118 000 €. (TVA à 19,6 %.) La date d'acquisition est le 01/05/2008.

L'exercice comptable de la société va du 01/01/n au 31/12/n

#### Tableau d'amortissement

Il vous demande de réaliser le tableau d'amortissement linéaire de la machine sachant qu'elle sera amortie sur une durée de 6 ans.

Nommer la feuille : Tableau amortissement linéaire

Imprimer le tableau d'amortissement de la machine et les formules de calcul.

#### Etude de l'emprunt

Le responsable financier envisage de financer cette acquisition par un apport de 20 662.20 € et le reste serait financé par un prêt bancaire.

Monsieur Gauchet à téléphoné aux trois banques de la société qui lui ont communiqué leurs meilleurs propositions.

| Banque CIC       | Banque BNP Paribas | Banque Crédit Agricole |
|------------------|--------------------|------------------------|
| Prêt sur 5 ans   | Prêt sur 6 ans     | Prêt sur 7 ans         |
| au taux de 7,3 % | au taux de 5.9 %   | au taux de 5,1 %       |

Il vous demande de lui indiquer pour chaque prêt les informations suivantes :

- Montant des mensualités
- Total des intérêts à payer sur la période

Attention : chaque tableau d'emprunt doit être réalisé sur une feuille différente dont les noms seront différents également

Il vous demande :

- d'imprimer les trois tableaux de prêt
- de lui indiquer quel est le prêt le plus intéressant et de justifier votre choix par les avantages et inconvénients

Sauvegarder votre travail dans le dossier Morisse sous le nom sera Etude investissement amortissement prêt